# **Completing the Offer Form**

## Step One

Complete your personal details and then click Next.

| Personal Details                                                |                       |           |  |
|-----------------------------------------------------------------|-----------------------|-----------|--|
| Student Reference Number ( 6 digit number found in your email ) |                       |           |  |
| 65332                                                           |                       |           |  |
| Title *                                                         | First Name *          | Surname * |  |
| Miss 👻                                                          | Example               | Example   |  |
| Date of Birth "                                                 | Email *               |           |  |
| 14/09/1989                                                      | test@example.com      |           |  |
|                                                                 | Email (enter again) * |           |  |
|                                                                 | test@example.com      |           |  |
|                                                                 |                       |           |  |
|                                                                 |                       |           |  |
| Next                                                            |                       |           |  |

**Step Two** (*this step will only appear if you are aged 17*+) Input your English and maths grades

| Education History                                                                                                    |                                                                                                    |
|----------------------------------------------------------------------------------------------------|----------------------------------------------------------------------------------------------------|
| Qualifications                                                                                                    |                                                                                                    |
| Please select your CCSE/O Level English, CCSE/O Level Maths grades or your functional skills results from the<br>qualifications'. | drop-down options below. If you do not have a qualification in these subjects please select 'no prior |
| English Qualification *                                                                                                    | English Grade *                                                                                       |
| GCSE/O Levels 🗸                                                                                                    | 7                                                                                                    |
| Maths Qualification *                                                                                                    | Maths Grade *                                                                                         |
| GCSE/O Levels 🗸                                                                                                    | 8 ~                                                                                                   |

Then upload your proof of qualifications. Select the type of evidence you are uploading from the pick list and save the document in this format: First Name, Surname, ID e.g. Stephanie Hurst 255219.

| Upload proof of your qualifications                                |                                                                                                    |                                                       |                  |                                    |
|--------------------------------------------------------------------|----------------------------------------------------------------------------------------------------|-------------------------------------------------------|------------------|------------------------------------|
| Please select type of evidence and upload a pho                    | oto/document of your                                                                                                    | results and/or certificate. You can up                | load more than d | one photo/document if you need to. |
| Please select the type of evidence you are uploading from the pick | list and save the document ir                                                                                                    | n this format First Name, Surname, ID e.g., Stephanie | e Hurst 255219   |                                    |
| Type of Evidence * Certificate                                     | Select choose file and then select upload to upload your documents<br>(Maximum File Size 4MB - Only JPG, JPEG, GIF, PDF allowed)<br>Choose File No file chosen |                                                       | Upload           |                                    |
| TYPE OF EVIDENCE ATTACHMENT REMOVE                                 |                                                                                                    |                                                       |                  |                                    |
| Certificate25/06/2024 10:55:29                                     |                                                                                                    | Stephanie Hurst 255219.png                            |                  | x                                  |
|                                                                    |                                                                                                    |                                                       |                  |                                    |
|                                                                    |                                                                                                    | Next                                                  |                  |                                    |
| Back                                                               |                                                                                                    |                                                       |                  |                                    |

Make sure you click the Upload button once you have chosen the correct file. Your file should then appear in the table above the Next and Back buttons.

Once you have uploaded your evidence, click Next.

**Step Three** (*this step will only appear if you are aged 17+*) Complete your employment history. Then click Next.

| Employment History                              |                        |   |
|-------------------------------------------------|------------------------|---|
| Employment Status *                             |                        |   |
| In Paid Employment                              |                        | ~ |
| Employment Intensity *                          | Length of Employment " |   |
| Learner is employed for 11 to 20 hours per week | ✓ 4-6 months           | ~ |
| Is your wage less than £30,491? *               |                        |   |
| No                                              | ~                      |   |
|                                                 |                        |   |
|                                                 | Next                   |   |
|                                                 |                        |   |
|                                                 | Back                   |   |

### **Step Four**

Upload a photo for your Student ID card. Follow the guidance on the page for the type of picture you need to upload.

Once you have chosen the file, **you must click Preview** to ensure your photo is oriented the correct way round. Once your happy with your photo, click the **Upload** button.

| Photo                                                                                      |                                                                                                    |
|--------------------------------------------------------------------------------------------|----------------------------------------------------------------------------------------------------|
|                                                                                            | Upload a photo of yourself which we will then use to create your student ID card * Creases Fig. No: for strosen                                   |
|                                                                                            | NCVE and JPC JPC APC and CA fee an altered 44H maximum                                                                                            |
|                                                                                            | Click preview to view a preview of your photo - if you are happy then click 'Upload' below the photo, otherwise you can cancel and upload another |
| must be in colour only you                                                                 | Please ensure your photo is oriented the correct way round                                                                                        |
|                                                                                            | Press                                                                                                    |
|                                                                                            |                                                                                                    |
|                                                                                            |                                                                                                    |
|                                                                                            |                                                                                                    |
| wrong wrong Your profile image should:                                                     | -11                                                                                                    |
| do not obscure too bright or dark                                                          |                                                                                                    |
| have been taken in the last 6 months                                                       |                                                                                                    |
| be in colour     be about a solar to a solar background                                    |                                                                                                    |
| the clear and in focus                                                                     |                                                                                                    |
| be a close up of your full head and shoulders                                              |                                                                                                    |
| contain no other objects or people                                                         |                                                                                                    |
| wrong wrong + have clear contrast between yourself and the                                 |                                                                                                    |
| except religious or background                                                             |                                                                                                    |
| medical  - not have hair in front of your eyes.                                            |                                                                                                    |
| <ul> <li>not include headwear other than for religious or</li> </ul>                       |                                                                                                    |
| reedical reasons                                                                           |                                                                                                    |
| <ul> <li>nave nothing covering your face</li> <li>not how the 'and ease' effect</li> </ul> |                                                                                                    |
| - une man can actually concer                                                              |                                                                                                    |
|                                                                                            |                                                                                                    |
|                                                                                            |                                                                                                    |
|                                                                                            | Gynad                                                                                                    |
|                                                                                            | Cenal                                                                                                    |

On the same page, you will also need to complete the Car Registration details if you are intending to drive to college and park on campus. Once completed, click Next.

| Car Registration                                                                     |      |
|--------------------------------------------------------------------------------------|------|
| Please enter your vehicle registration number if you are intending to park on campus |      |
|                                                                                      |      |
|                                                                                      | Next |
|                                                                                      | Back |

### **Step Five**

Upload one piece of Identification from the list provided.

Select the type of ID you are uploading from the pick list and save the document in this format: First Name, Surname, ID e.g. Stephanie Hurst 255219.

| Identification Evidence                                                                                                    |                                                                                                    |  |             |  |
|----------------------------------------------------------------------------------------------------|----------------------------------------------------------------------------------------------------|--|-------------|--|
| Please upload 1 form of evidence identification from the list below:                                                                                                    |                                                                                                    |  |             |  |
| 2. Organis bits extracts (UK bits extract with 12 months of the date of bits in 64 from including base assued by UK autorities overases such as Embassies. High Commissions and HM Fores)<br>4. Pull exclusive pairs drawing learnes<br>6. Enderschip and multitated by the symptomic base 25 includes on sight of even excertly passagent<br>1. Enderschip and multitated by the symptomic base 25 includes on sight of even excertly passagent<br>2. Enderschip and multitated by the symptomic base 25 includes on sight of even excertly passagent<br>2. Enderschip and multitated by the symptomic base 25 includes on sight of even excertly passagent<br>2. Enderschip and multitated by the symptomic base 25 includes on sight of even excertly passagent<br>2. Enderschip and multitated by the symptomic base 25 includes on sight of even excertly passagent<br>2. Enderschip and multitated by the symptomic base 25 includes on sight of even excertly passagent<br>2. Enderschip and multitated by the symptomic base 25 includes on sight of even excertly passagent<br>2. Enderschip and the symptomic base 25 includes on sight of even excertly passagent<br>2. Enderschip and the symptomic base 25 includes on sight of even excertly passagent<br>2. Enderschip and the symptomic base 25 includes and the symptomic base 25 includes and the symptomic base 25 i |                                                                                                    |  |             |  |
| Reader select the type of existence you are uplicating from the drop down inst.  Reader select the type of existence are the type of existence of the type of existence of                          |                                                                                                    |  |             |  |
| Select the type of evidence you are uploading * Select those for and two select uplo<br>Driving Loanse                                                                                                    | Select choose file and then tested updated to update your documents. (Maximum File at a 408 - Cony 240, JPEC, 05, PF, PF allowed) Concent File Is to concent |  | Upload      |  |
|                                                                                                    |                                                                                                    |  |             |  |
| Druing Lisewe28 06/0224 11:38:43                                                                                                    | AT ACHMENT<br>Stephanie Hurst 255219 png                                                                                                    |  | KEMUVE<br>X |  |
| Next                                                                                                    |                                                                                                    |  |             |  |
| Back                                                                                                    |                                                                                                    |  |             |  |

Make sure you click the Upload button once you have chosen the correct file. Your file should then appear in the table above the Next and Back buttons.

Once you have uploaded your ID, click Next.

#### **Step Six**

Read the Declaration and fill out the Consent section at the bottom of the page. Then click Finish & Submit. Your Offer Form is then completed.

| Consent                                                                                                    |                                                              |                                    |         |  |
|----------------------------------------------------------------------------------------------------|--------------------------------------------------------------|------------------------------------|---------|--|
| Please indicate your preferences for the following:                                                                                                    |                                                              |                                    |         |  |
| 1. Keeping in touch                                                                                                    |                                                              |                                    |         |  |
| Are you happy for us to keep in touch with you about future pro                                                                                                    | ducts, services, events and news by post, email, sms or home | phone? *                           |         |  |
| Yes                                                                                                    |                                                              |                                    | v       |  |
| Post*                                                                                                    | Phone (SMS)*                                                 | Home Telephone *                   | Email * |  |
| No                                                                                                    | No ~                                                         | No                                 | Yes 🗸   |  |
|                                                                                                    |                                                              |                                    |         |  |
| 2. Photography, video and audio                                                                                                    |                                                              |                                    |         |  |
| We may take photographs, video or audio of students to use for                                                                                                    | marketing purposes to showcase the College to others. Are yo | u happy to participate in these? * |         |  |
| Yes                                                                                                    |                                                              |                                    |         |  |
|                                                                                                    |                                                              |                                    |         |  |
| Consent for any of these can be withdrawn at any time by contacting mydata@bedlord.ac.uk                                                                                        |                                                              |                                    |         |  |
| Declaration                                                                                                    |                                                              |                                    |         |  |
| 51                                                                                                    |                                                              |                                    |         |  |
| By ticking this box, I confirm that I have read and understood the information provided above including the privacy notice, and agree to the terms and conditions of enrolment. |                                                              |                                    |         |  |
|                                                                                                    |                                                              |                                    |         |  |
| Finish & Submit                                                                                                    |                                                              |                                    |         |  |